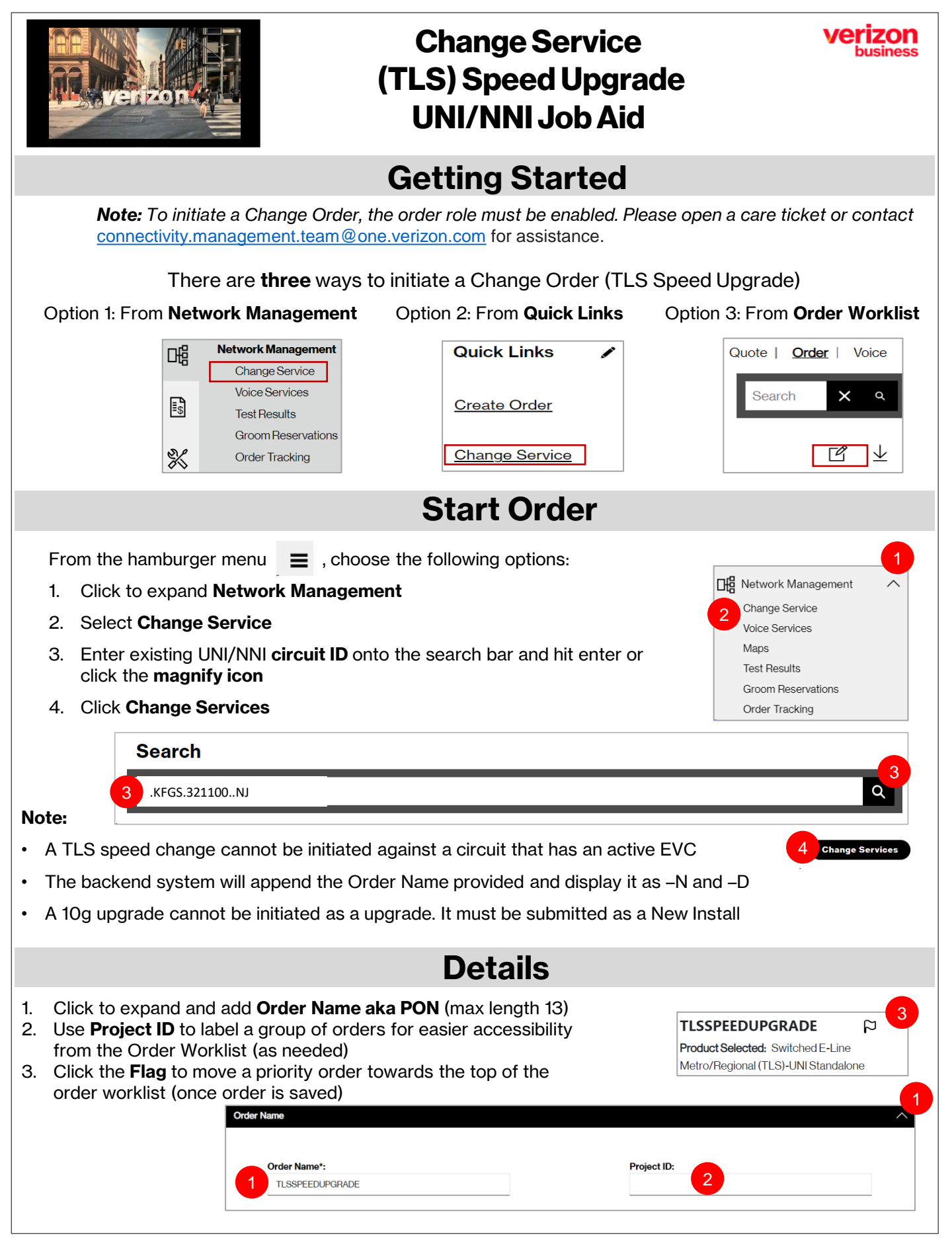

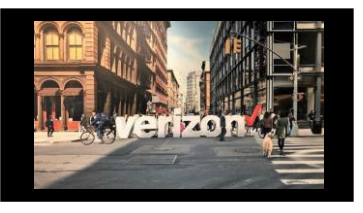

## Change Service (TLS) Speed Upgrade UNI/NNI Job Aid

## **Order Details (continued)**

- Click on Speed to modify 1. 2. Select appropriate Speed 3. Choose Contract Term 4. Select appropriate Contract UNI Speed: Contract Term (in Years) Selected: 1 Gbps Remaining Month(s): 25 100 Mbps 1 Gbp 10 Gbps 3 3 5 +More Contracts FB1BN00022 Discard
- 5. Click on Physical Handoff to modify
- 6. Choose Physical Interface: Optical | Electrical
- 7. Select Fiber Type: Single | Multi
- 8. Add Remarks (when applicable)

Click Finish Changes, then click Continue

| C C C C C C C C C C C C C C C C C C C | Configuration                                    | $\checkmark$                                                                                                    |  |  |
|---------------------------------------|--------------------------------------------------|----------------------------------------------------------------------------------------------------|--|--|
|                                       | Physical Handoff 5                               | ^                                                                                                    |  |  |
|                                       |                                                  |                                                                                                    |  |  |
|                                       | Physical Interface:                              | Fiber Type*:                                                                                                    |  |  |
|                                       | Ontical 6 Electrical                             | Single - Milli                                                                                                    |  |  |
|                                       |                                                  |                                                                                                    |  |  |
|                                       |                                                  |                                                                                                    |  |  |
|                                       | Discard                                          |                                                                                                    |  |  |
|                                       | Additional Location Details-Sub-Loc(Inside Move) | $\sim$                                                                                                    |  |  |
|                                       | Remarks                                          | <u>^</u>                                                                                                    |  |  |
|                                       | 8                                                |                                                                                                    |  |  |
|                                       |                                                  |                                                                                                    |  |  |
|                                       |                                                  |                                                                                                    |  |  |
| ✓                                     |                                                  | h.                                                                                                    |  |  |
| F                                     |                                                  | First Territoria Oberra anna bharada Bhata Berlan                                                                                                 |  |  |
|                                       | Einich Changes                                   | Lany termination Charges may apply based on waster Services<br>Agreement (MSA), Product Schedule, Product Guide, and/or Tariff, as<br>applicable. |  |  |
|                                       | Back                                             | Cancel Continue                                                                                                    |  |  |
|                                       |                                                  |                                                                                                    |  |  |
| Quoto Summarv                         |                                                  |                                                                                                    |  |  |
|                                       | Quote Summ                                       | iai y                                                                                                    |  |  |
|                                       |                                                  |                                                                                                    |  |  |
| Review Quote Summary Details          | Company Name                                     | Developt Suitshad Eliza I Mil                                                                                                    |  |  |
|                                       | Location:                                        | Speed:                                                                                                    |  |  |
| 1. Click <b>Save</b>                  | TSP: None                                        | TSP Code:                                                                                                    |  |  |
|                                       |                                                  | Connact:                                                                                                    |  |  |
| 2. Click Accept Pricing &             | Pricing:                                         |                                                                                                    |  |  |
| budgetary quote                       | L                                                |                                                                                                    |  |  |
| acknowledgement                       |                                                  | Back Save Accept Pricing 2                                                                                                    |  |  |
| 5                                     |                                                  |                                                                                                    |  |  |

zon

|                                                                                                    | Change S<br>(TLS) Speed<br>UNI/NNI J                                                                                   | ervice<br>I Upgrade<br>Iob Aid                                                                                                    | <b>Verizon</b><br>business                                                                                                    |  |  |
|----------------------------------------------------------------------------------------------------|----------------------------------------------------------------------------------------------------|----------------------------------------------------------------------------------------------------|----------------------------------------------------------------------------------------------------|--|--|
| Contacts                                                                                                    |                                                                                                    |                                                                                                    |                                                                                                    |  |  |
| <ul> <li>Provide contact details for</li> <li>Implementation Contact</li> <li>Design Contact</li> <li>End Customer (Local Contact)</li> <li>Alternate Local Contact</li> <li>Click Next</li> </ul> | Note:<br>• The End Customer<br>and Alternate<br>Contact must be<br>different                                           | Contact Details Requestor Contact: **General Implementation Contact: Name: Required Nex                                                                                                    | al Example**                                                                                                    |  |  |
| Delivery                                                                                                    |                                                                                                    |                                                                                                    |                                                                                                    |  |  |
| <ol> <li>Click the appropriate Month</li> <li>Select the Requested Due Date (</li> <li>Click "Early Acceptance" Yes/No</li> <li>Click Next</li> </ol>                                              | bolded dates)<br>o (allows Verizon to delive<br>Calendar Re<br>Today<br>29<br>wednesday                                | er the service sooner if post<br>requested Due Date<br>Nov 2023 - 1<br>Nov<br>5 6 7<br>12 13 14<br>19 20 21<br>28 27 28                                                                          | w       r       s         w       r       r         1       2       3       4         0       0       11       11         15       15       17       18         22       2       24       25         29       20       20       25         Next |  |  |
| Summary                                                                                                    |                                                                                                    |                                                                                                    |                                                                                                    |  |  |
| <ul> <li>Review Order Summary</li> <li>Click to Save Order</li> <li>Download order 2</li> <li>Click back to make adjustments</li> <li>Click Submit</li> </ul>                                      | Common Order<br>Open- Order s<br>Submitted- Orr<br>In Progress- O<br>Canceled- Orc<br>Error- There is<br>Completed - O | r Status:<br>aved but not submitted for proce<br>der submitted for processing<br>order is being worked<br>ler has been cancelled<br>an error that requires action<br>order is provision complete | essing                                                                                                    |  |  |

## **Additional Detail:**

Use the following link to manage <u>Sups</u> & <u>Milestones</u>